## How to check insert the tracking code on my sale in the Marketplace?

Access your account by clicking My Account

After searching for My Sales in Marketlace

New orders always appeared in Confirmed Payment

You can use the Payment Status filter to view other orders

In the Order line click on the View button

Fill in the tracking code correctly and click the Refresh button next to each product that appears in the order

Unique solution ID: #2418 Author: MFORMULA FAQ Last update: 2018-08-25 18:06